## PHŲ LŲC

# HƯỚNG DẫN NỘP HỎ SƠ ĐĂNG KÝ XÉT TUYỀN HỌC THEO CHẾ ĐỘ CỬ TUYỀN TRÊN HỆ THỐNG THÔNG TIN GIẢI QUYẾT THỦ TỤC HÀNH CHÍNH TỈNH KON TUM

## MỤC LỤC

| I. TẠO TÀI KHOẢN VÀ ĐĂNG NHẬP                                                   | .1 |
|---------------------------------------------------------------------------------|----|
| 1. Trường hợp chưa có tài khoản VNeID hoặc dịch vụ công                         | .1 |
| 2. Trường hợp đã có tài khoản                                                   | .2 |
| II. NỘP HỒ SƠ TRỰC TUYẾN                                                        | .4 |
| 1. Hướng dẫn nộp hồ sơ trực tuyến để đăng ký xét tuyển học theo chế độ cử tuyển | .4 |

## I. TẠO TÀI KHOẢN VÀ ĐĂNG NHẬP

## 1. Trường hợp chưa có tài khoản VNeID hoặc dịch vụ công

- Bước 1: Truy cập vào đường dẫn <u>https://dichvucong.kontum.gov.vn/</u> Chọn "Đăng ký"

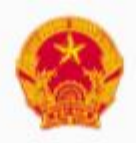

# Cổng dịch vụ công quốc gia

Kết nối, cung cấp thông tin và dịch vụ công mọi lúc, mọi nơi

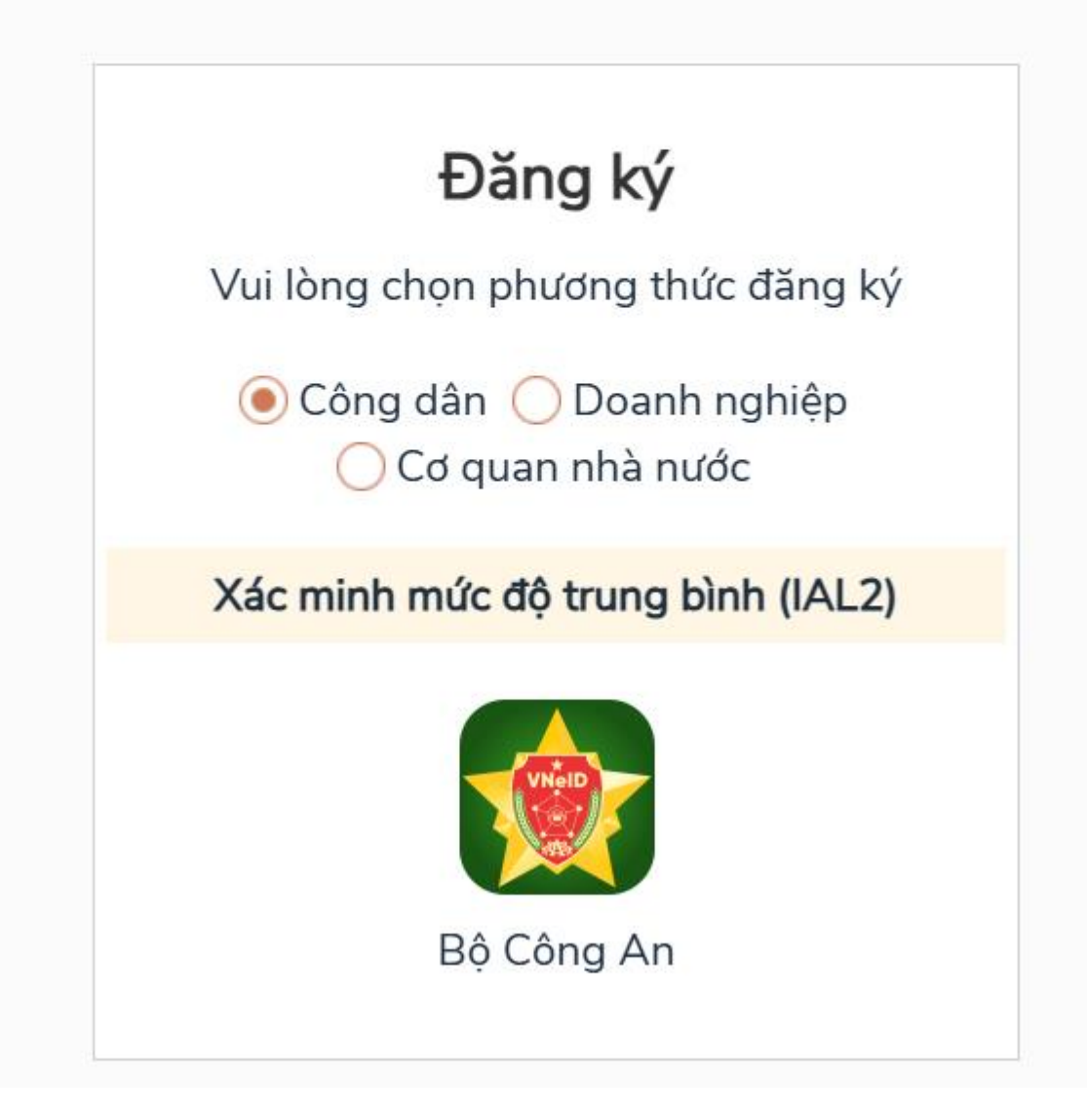

### 2. Trường hợp đã có tài khoản

- Bước 1: Truy cập vào đường dẫn <u>https://dichvucong.kontum.gov.vn/</u> Chọn "Đăng nhập"

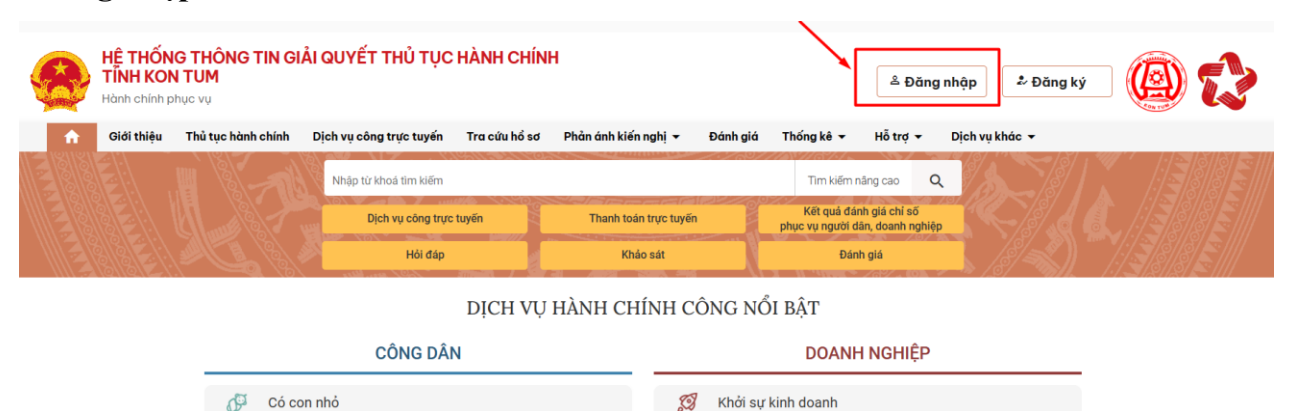

- Bước 2: Chọn Đăng nhập bằng Tài khoản Định danh điện tử cấp bởi Bộ Công

#### an

# HỆ THỐNG THÔNG TIN GIẢI QUYẾT THỦ TỤC HÀNH CHÍNH TỉNH KON TUM

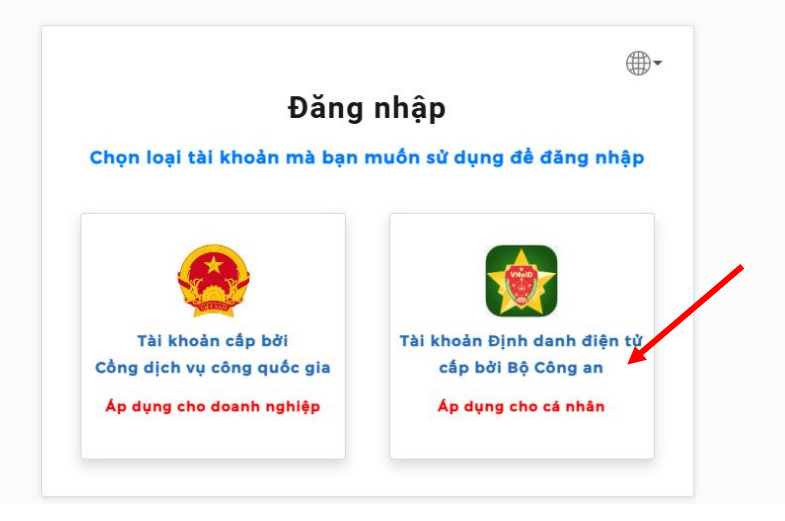

- Bước 3: Nhập số căn cước công dân và mật khẩu, sau đó nhấp chọn Đăng nhập

| Đăng nhập VNeID                                      |                                                                  |
|------------------------------------------------------|------------------------------------------------------------------|
| Q 042082001084                                       |                                                                  |
| <b></b>                                              |                                                                  |
| Đăng nhập                                            |                                                                  |
| Trường hợp không đăng nhập được, vui lòng <u>xer</u> | Hoặc quết mà QR bảng ứi<br>m hướng dẫn<br>dụng VNeID để đăng nhậ |

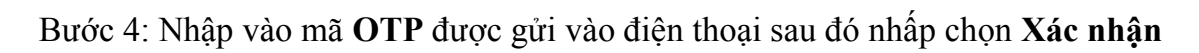

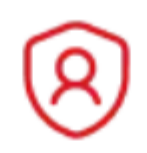

Х

# Nhập mã xác nhận đăng nhập

Mã xác nhận đã được gửi về số điện thoại của bạn. Vui lòng nhập mã tại đây:

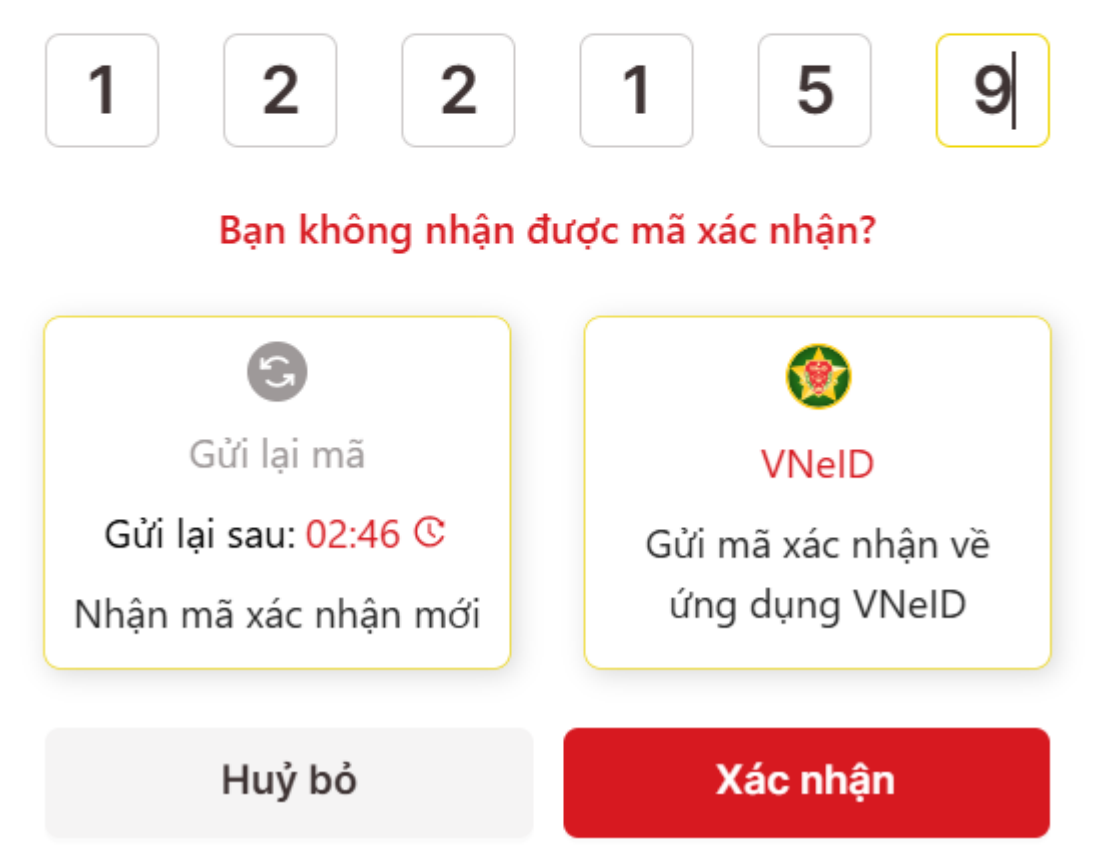

## II. NỘP HỎ SƠ TRỰC TUYẾN

1. Hướng dẫn nộp hồ sơ trực tuyến để đăng ký xét tuyển học theo chế độ cử tuyển

 Bước 1: Tại mục nhập từ khóa tìm kiếm nhập "Đăng ký xét tuyển học theo chế độ cử tuyển" Sau đó bấm vào nút "Tìm kiếm"

| HỆ THỐNG THƠ<br>TÍNH KON TUM<br>Hành chính phục vụ | ÔNG TIN GIẢI Q<br>I                 | υγẾΤ ΤΗỦ                            | Ŭ TỤC HÀN      | H CHÍNH       |                     |                                                    |                               |
|----------------------------------------------------|-------------------------------------|-------------------------------------|----------------|---------------|---------------------|----------------------------------------------------|-------------------------------|
| A Other links ▼ P                                  | Procedure search                    | Other links                         | Other links    | Other links 👻 | Other links 🔻       | Statistic of Kon Tum 👻                             | Frequently question $\bullet$ |
| Frequently question $\checkmark$                   |                                     |                                     |                |               |                     |                                                    |                               |
|                                                    | Nhập từ khoả tỉ n<br>Đăng ký xét tu | <sup>kiếm</sup><br>uyển học theo ch | nế độ cử tuyển |               |                     | Tim kiếm n <mark>à</mark> ng cao                   |                               |
|                                                    | Dịch v                              | ụ công trực tuyế                    | én             | Thanh toán tr | ực tuyến            | Kết quả đánh giá chỉ :<br>phục vụ người dân, doanh | số<br>nghiệp                  |
|                                                    |                                     |                                     | Hỏi đáp        |               | Khảo sát trải nghiệ | em người dùng DVCTT                                |                               |

DỊCH VỤ HÀNH CHÍNH CÔNG NỔI BẬT

Bước 2: Nhấn vào nút "Nộp trực tuyến"

|   | R          | HÊ THỐNG<br>TĨNH KON T<br>Hành chính phụ | THÔNG TIN GIẢI (<br>FUM<br>c vụ     | QUYẾT TH    | IỦ TỤC HÀNI                 | H CHÍNH                   |                   |                        |
|---|------------|------------------------------------------|-------------------------------------|-------------|-----------------------------|---------------------------|-------------------|------------------------|
|   | <b>f</b>   | Other links 🔻                            | Procedure search                    | Other links | Other links                 | Other links 🔻             | Other links 🔻     | Statistic of Kon Tum 🔻 |
|   | Freque     | ntly question $\bullet$                  |                                     |             |                             |                           |                   |                        |
| Т | rang chủ > | Thủ tục hành chí                         | nh                                  |             |                             |                           |                   |                        |
|   | Đăng ký    | xét tuyển học theo                       | chế độ cử tuyển                     |             |                             |                           | Tìm kiếm nâng cao | Q Tìm kiếm             |
| т | ìm thấy 1  | kết quả                                  |                                     |             |                             |                           |                   |                        |
|   | STT        | Mã chuẩn                                 | Tên thủ tục                         |             | Lĩnh vực                    | Cơ quan thực hiện         | Mức độ            | Thao tác               |
|   | 1          | 1.009394.000.0<br>0.00.H34               | Đăng ký xét tuyển học theo<br>tuyển | chế độ cử   | Lĩnh vực Thi, tuyển<br>sinh | Sở Giáo dục và Đào<br>tạo | DVCTT Toàn trình  | Nộp trực tuyến         |

Bước 3: Nhập các thông tin về người nộp hồ sơ và chọn **"Tiếp tục"** để chuyển sang mục "**Thành phần hồ so**".

#### Thông tin người nộp

| Họ và tên chủ hồ sơ *                    |     | Họ và tên người nộp hồ sơ * |              | CMND/CCCD/MST/Mã định | danh 🕜 * |
|------------------------------------------|-----|-----------------------------|--------------|-----------------------|----------|
| Nguyễn Văn A                             |     | NGUYỄN VĂN A                | 042082001094 |                       |          |
| Ngày cấp 🕜                               |     | Nơi cấp CMND/CCCD 🕜         |              | Quốc gia *            |          |
| Định dạng dd/MM/yyyy (Ví dụ: 01          | 0   | Chọn nơi cấp CMND/CCCD      | × •          | Việt Nam              | ×        |
| Ngày sinh 🕢                              |     | Giới tính                   |              | Số điện thoại         |          |
| 13/04/1982                               | Ê   | Chọn giới tính              | × •          | 0906555555            |          |
| Tỉnh/TP *                                |     | Quận/huyện *                |              | Phường/xã             |          |
| Tỉnh Kon Tum                             | × • | Thành phố Kon Tum           | × •          | Phường Duy Tân        | ×        |
| Địa chỉ chi tiết *                       |     | Số Fax                      |              | Email                 |          |
| 02 Sư Vạn Hạnh                           |     |                             |              | vanluanho@gmail.com   |          |
| Số bộ hồ sơ                              |     |                             |              |                       |          |
| 1                                        |     |                             |              |                       |          |
| Nội dung                                 |     |                             |              |                       |          |
|                                          |     |                             |              |                       |          |
| Nhập nội dung                            |     |                             |              |                       |          |
| Nhập nội dung<br>Ghi chú                 |     |                             |              |                       |          |
| Nhập nội dung<br>Ghi chú<br>Nhập ghi chú |     |                             |              |                       |          |
| Nhập nội dung<br>Ghi chú<br>Nhập ghi chú |     |                             |              |                       |          |
| Nhập nội dung<br>Ghi chú<br>Nhập ghi chú |     |                             |              |                       |          |
| Nhập nội dung<br>Ghi chú<br>Nhập ghi chú |     |                             |              |                       |          |
| Nhập nội dung<br>Ghi chú<br>Nhập ghi chú |     |                             |              |                       |          |

Quay lại Tiếp tục

Bước 4: Tại đây, theo thành phần hồ sơ hướng dẫn tại Công văn, người nộp hồ sơ đính kèm (file PDF).

#### Thành phần hồ sơ

| STT | Tên giấy tờ                                                                                                    | Loại bản                                           | Mẫu giấy tờ | Đính kèm giấy tờ                                                       |
|-----|----------------------------------------------------------------------------------------------------|----------------------------------------------------|-------------|------------------------------------------------------------------------|
| 1   | Sơ yếu lý lịch (Mẫu số 03 quy định tại Phụ lục kèm theo<br>Nghị định này)                                                       | <ul> <li>1 Bản chính</li> <li>1 Bản sao</li> </ul> |             | <mark>© Chọn tệp tin</mark><br>Kích thước tối đa của tệp<br>tin 50 MB  |
| 2   | Hai ảnh chân dung (cỡ 4x6 cm) chụp trongvòng 6 tháng tính đến ngày nộp hồ sơ                                                    | <ul> <li>1 Bản chính</li> <li>1 Bản sao</li> </ul> |             | <mark>() Chọn tệp tin</mark><br>Kích thước tối đa của tệp<br>tin 50 MB |
| 3   | <ul> <li>Đơn đăng ký xét tuyển học theo chế độ cử tuyển (Mẫu số<br/>02 quy định tại Phụ lục kèm theo Nghị định này);</li> </ul> | <ul> <li>1 Bản chính</li> <li>1 Bản sao</li> </ul> |             | <mark>⊗ Chọn tệp tin</mark><br>Kích thước tối đa của tệp<br>tin 50 MB  |
| 4   | Một phong bì có dán tem và ghi rõ địa chỉ liên lạc của người đăng ký học theo chế độ cử tuyển                                   | <ul> <li>1 Bản chính</li> <li>1 Bản sao</li> </ul> |             | <mark>⊗ Chọn tệp tin</mark><br>Kích thước tối đa của tệp<br>tin 50 MB  |
| 5   | Bản sao kèm bản chính để đối chiếu hoặc bản sao được<br>chứng thực từ bản chính giấy khai sinh                                  | <ul> <li>1 Bản chính</li> <li>1 Bản sao</li> </ul> |             | <mark>⊗ Chọn tệp tin</mark><br>Kích thước tối đa của tệp<br>tin 50 MB  |
| 6   | Giấy chứng nhận con liệt sỹ, con thương binh, bệnh binh;<br>người được hưởng chính sách như thương binh (nếu có)                | <ul> <li>1 Bản chính</li> <li>1 Bản sao</li> </ul> |             | <mark>⊗ Chọn tệp tin</mark><br>Kích thước tối đa của tệp<br>tin 50 MB  |
|     | El Lấy giấy tờ từ kho                                                                                                    | Quay lại Tiếp tục                                  |             | ((                                                                     |

Lưu ý: Nhập đúng thành phần hồ sơ theo quy định.

Sau khi đã có file thành phần hồ sơ, người nộp hồ sơ bấm nút **"Tiếp tục"** để tiếp tục nộp hồ sơ. Hệ thống sẽ chuyển sang mục xác nhận thông tin.

Bước 5: Người nộp hồ sơ chọn Hình thức nhận kết quả, nhập Mã xác nhận và bấm nút "Tiếp tục"

| Đăng ký xét tuyển học theo ch                                           | ế độ cử tuyển           |                      |           |                |                     |   |  |
|-------------------------------------------------------------------------|-------------------------|----------------------|-----------|----------------|---------------------|---|--|
| 🏛 Sở Giáo dục và Đào tạo                                                |                         |                      |           |                |                     |   |  |
| DVCTT Toàn trình                                                        |                         |                      |           |                |                     |   |  |
| <b>Quy trình</b> : Sở giáo dục (Thẩm quyền U                            | BND tỉnh) - 28          |                      |           |                |                     |   |  |
|                                                                         |                         |                      |           |                |                     |   |  |
| Thông tin                                                               | hồ sơ                   |                      |           |                | Thành phần hồ sơ    | ý |  |
| Hình thức nhận kết quả(*)<br>Hình thức nhận kết quả *<br>Nhận trực tiếp |                         |                      |           | ¥              |                     |   |  |
| Thông tin phí, lệ phí<br>Không có thông tin phí, lê phí                 |                         |                      |           |                | ]                   |   |  |
| 🌄 Tôi chắc chắn rằng các thông tin khai                                 | báo trên là đúng sự thậ | ật và đồng ý chịu tr | ách nhiệm | trước pháp luậ | t về lời khai trên. |   |  |
| Mã xác nhận *                                                           |                         |                      |           |                |                     |   |  |
| E48U4n                                                                  |                         | E48U4n               | £         |                |                     |   |  |
|                                                                         |                         |                      |           |                |                     |   |  |

Khi đã nộp hồ sơ thành công hệ thống sẽ hiển thị lại các thông tin đã đăng ký, người nộp hồ sơ cần kiểm tra lại thông tin 1 lần nữa và bấm nút đồng ý.

## Đăng ký xét tuyển học theo chế độ cử tuyển

| 🔟 Sở Giáo dục và Đ                                                                   | ào tạo                          |                                                              |                                         |                                 |  |
|--------------------------------------------------------------------------------------|---------------------------------|--------------------------------------------------------------|-----------------------------------------|---------------------------------|--|
| DVCTT Toàn trình                                                                     | 1                               | $\bigotimes$                                                 |                                         |                                 |  |
|                                                                                      |                                 | Nộp hồ sơ thàn<br>Mã số hồ sơ: H34.14-<br>Hồ sơ đang chờ tiế | <b>h công</b><br>241111-0006<br>ếp nhận |                                 |  |
| Người nộp hồ sơ<br>Họ tên người nộp: H<br>Nơi cấp CMND/ Căn c<br>Địa chỉ: Phường Thố | iồ Văn Luận<br>cước:<br>íng nhâ | Ngày sinh: 13/04/1982<br>Số điện thoại: 0388622269           | CMND: 04<br>Email: var                  | 12082001084<br>Nuanho@gmail.com |  |
| Thành phần hồ sơ                                                                     |                                 |                                                              |                                         |                                 |  |
| Tên giấy tờ                                                                          |                                 | Số lượng/ loại bản                                           | Tệp tin                                 |                                 |  |
| ĥông tin phí, lệ phí                                                                 |                                 |                                                              |                                         |                                 |  |
| Loại lệ phí                                                                          | Số lượng                        | Mức lệ phí                                                   | Thành tiền                              | Mô tả                           |  |
| Tổng                                                                                 |                                 |                                                              | O VNĐ 🚫                                 |                                 |  |
|                                                                                      | Cập nhật                        | Huỷ                                                          | Đồng ý In phiếu                         | nộp hồ sơ                       |  |

Sau khi nộp hồ sơ trực tuyến thành công, hệ thống sẽ hiển thị mã QR của ứng dụng Zalo để tổ chức, sử dụng theo dõi tiến trình giải quyết hồ sơ.

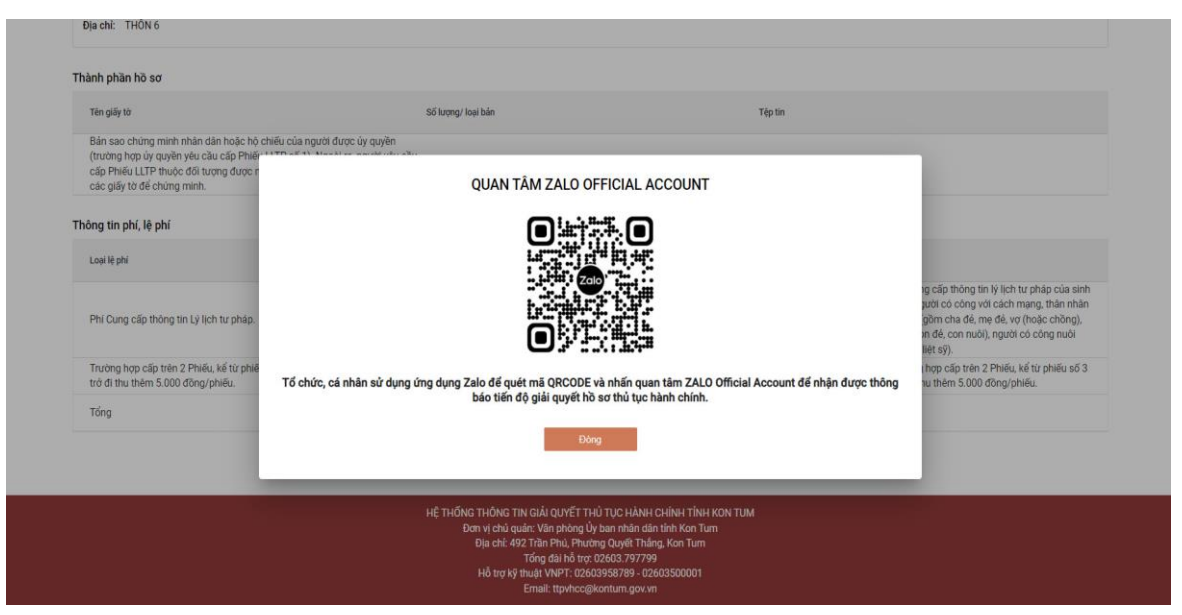

\* <u>Lưu ý:</u> Tổ chức cần quét mã QR và nhấn nút "Quan tâm" trên ứng dụng Zalo để theo dõi được tiến trình giải quyết hồ sơ; đánh giá mức độ hài lòng của tổ chức đối với việc giải quyết hồ sơ thủ tục hành chính của cơ quan nhà nước.

Hướng dẫn tại Phụ lục này này sẽ tiếp tục hoàn thiện bổ sung khi các chức năng hệ thống có thay đổi hoặc khi có văn bản, yêu cầu thay đổi nghiệp vụ của các cơ quan Trung ương và địa phương. Quá trình thực hiện có khó khăn, vướng mắc các đơn vị, địa phương liên hệ Trung tâm Phục vụ hành chính công tỉnh (SĐT: 0260.3797799 bấm máy nhánh 104 gặp Quầy Sở Giáo dục và Đào tạo); Viễn thông Kon Tum (SĐT: 0260. 3958789 -0260.3500001 hoặc Võ Đặng Ngọc Giả, SĐT 0886650748).